pickle.

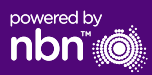

## Configuring your modem/router

## Pickle nbn™

### FTTP self installation guide

#### Login to the modem/router

- 1. Open a web browser.
- 2. Enter 192.168.20.1 into the address bar.
- You will be prompted to either go through the setup wizard or skip to the main menu. Click "No, skip to main menu." and enter your username and password. If your modem/router has been factory reset, the username and password should both be 'admin'.
- 4. Click '**Basic Setup**' on the left-hand side of your screen.
- 5. Click 'Ethernet WAN'. then Select 'Next'
- 6. 'WAN mode' select 'IP over Ethernet (IPoE)'.
- 7. Select 'Use the following static IP address'.
- 8. Enter the details provided by **Pickle** upon completion of the order.
- 9. Click on the 'Apply' button'.
- 10. Click on the 'Apply/Save' button.
- 11. Congratulations, you should now be able to access the Internet

Instructions are subject to change based on firmware updates. For the latest step-by-step instructions (with images) visit helpcentre.thinkpickle.com.au

For more information or technical support call 1300 688 588 thinkpickle.com.au Note – this is only needed if you have factory-reset your modem/router; otherwise, Pickle has pre-configured hardware specifically for your service.

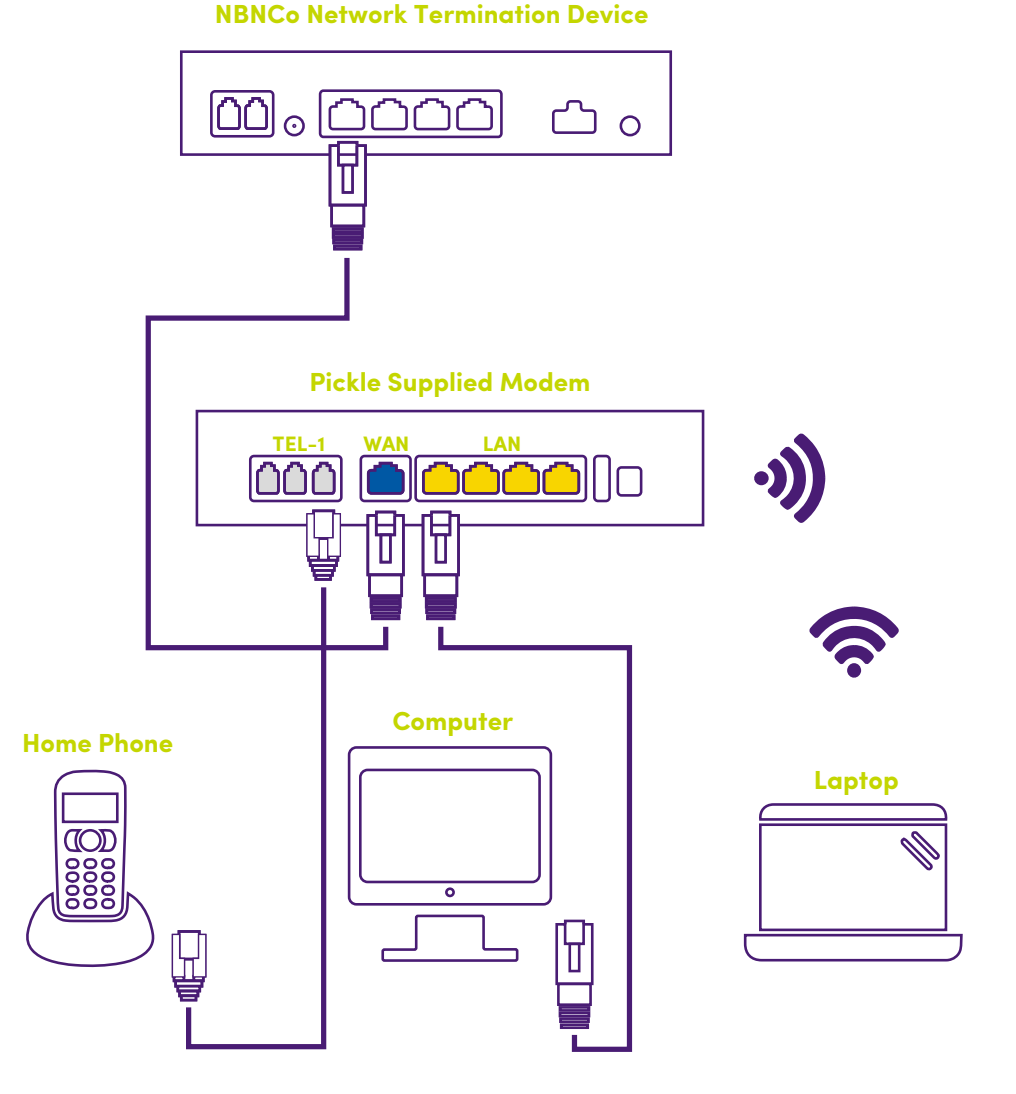

# pickle.

# Getting to know your nbn™

### Your nbn™ connection box

The nbn<sup>™</sup> have installed a connection box inside of your home, this unit has a number of ports underneath (only one of these are active with Pickle) which you can use to connect your devices to the nbn<sup>™</sup>.

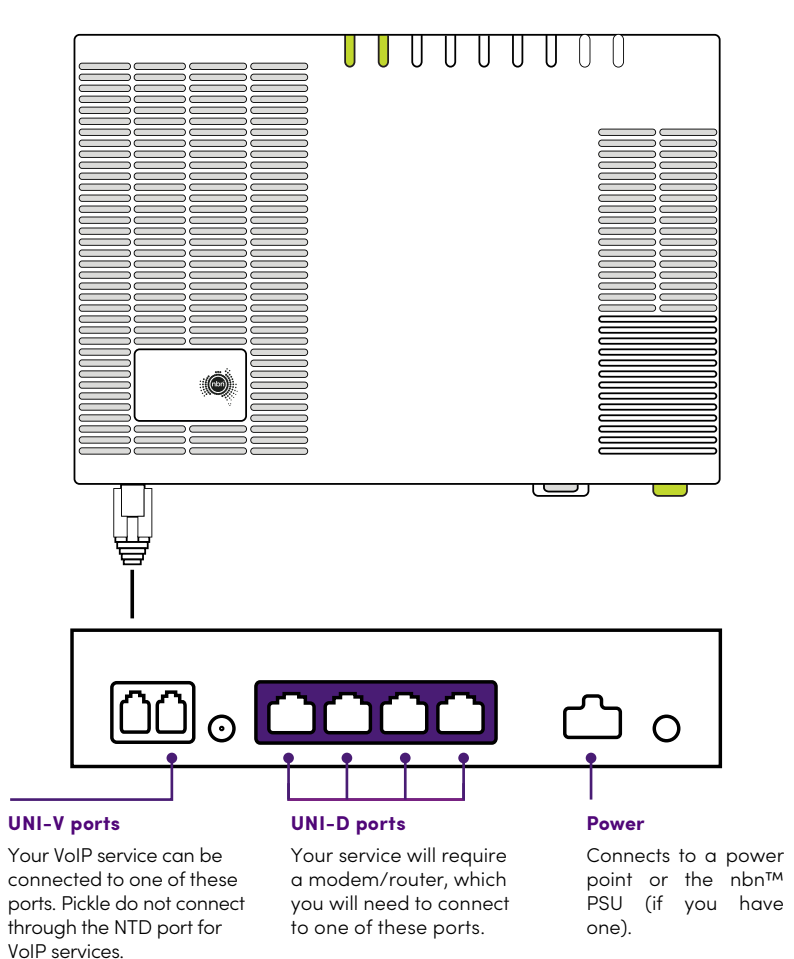

## Understanding the lights on your nbn™ connection box

| Indicator           |   | Status          | Description                                     | Action                                                                                                    |
|---------------------|---|-----------------|-------------------------------------------------|----------------------------------------------------------------------------------------------------|
| Power               | • | Off             | No power                                        | If an extension cord, power<br>board or AC UPS is used with the<br>NTD, disconnect these devices,<br>plug the NBNCo Power Supply<br>directly into the AC outlet and<br>make sure that the AC supply is |
|                     |   | Solid red       | Operating from<br>battery – if main             | turned on                                                                                                    |
|                     |   | Solid green     | power is off<br>Operating on AC power           |                                                                                                    |
|                     | * | Flashing green  | NTD is starting up                              |                                                                                                    |
| Optical             |   | Off             | NTD is disabled                                 |                                                                                                    |
|                     |   | Solid red       |                                                 | Check optical patch lead<br>is seated fully in Optical<br>Port and not excessively                                                                                                    |
|                     |   | Solid green     | Optical link is connected                       | kinked                                                                                                    |
|                     | * | Flashing green  | Activity                                        |                                                                                                    |
| Alarm               |   | Off             | NTD is operating<br>without failure             |                                                                                                    |
|                     |   | Solid red       | NTD hardware failure                            |                                                                                                    |
|                     |   | Solid green     | No alarm, with local<br>Ethernet access enabled |                                                                                                    |
| UNI D1 to<br>UNI D4 |   | Off             | No service<br>provisioned or no link            |                                                                                                    |
|                     |   | Solid yellow    | detected<br>1G link detected                    |                                                                                                    |
|                     | * | Flashing yellow | 1G data activity                                |                                                                                                    |
|                     |   | Solid green     | 10/100 link detected                            |                                                                                                    |
|                     | * | Flashing green  | 10/100 data activity                            | None                                                                                                    |